## Інструкція підключення до WIFI мережі "NULP" на OS Windows10

1. Ввідкриваємо WIFI і заходимо в налаштування мережі та інтернету

| <b>°</b> //.                                                                                    | nulp           |  |  |  |
|-------------------------------------------------------------------------------------------------|----------------|--|--|--|
| 17.                                                                                             | nulp_test      |  |  |  |
| •                                                                                               | s-wifi         |  |  |  |
| •                                                                                               | AK_NULP        |  |  |  |
| •                                                                                               | DOA            |  |  |  |
| •                                                                                               | Galaxy M51FFA7 |  |  |  |
| ₽//。                                                                                            | Profcom        |  |  |  |
| Network & Internet settings — Elements<br>Change settings, such as making a connection metered. |                |  |  |  |

## 2. Відкриваємо розділ WIFI і натискаємо на керування відомими мережами

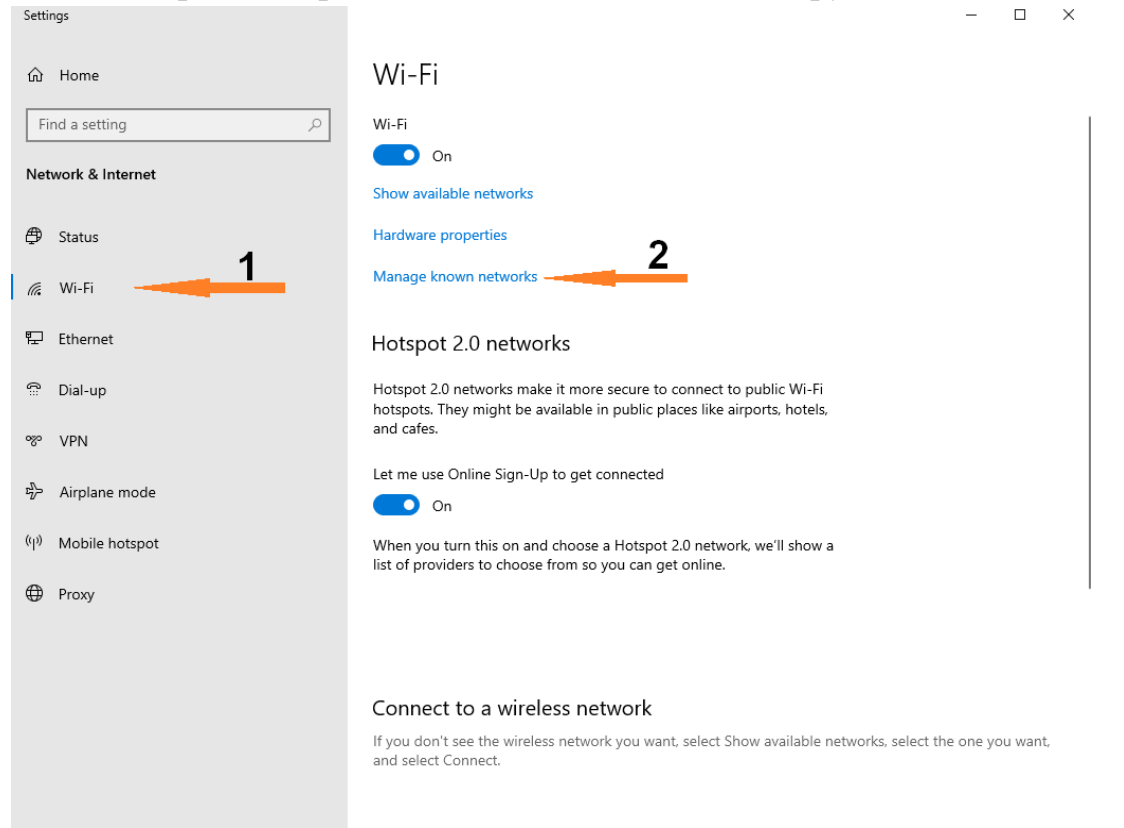

Polatod cottings

3. Натискаємо "Додати нову мережу" і налаштовуємо вікно як показано нижче. Натискаємо "Зберегти"

- 🗆 ×

| je known networks                                   | Add a new network                                                                                                    | 2            |
|-----------------------------------------------------|----------------------------------------------------------------------------------------------------|--------------|
| d a new network                                     | Network name                                                                                                    |              |
|                                                     | nulp                                                                                                    |              |
| nis list 🔎                                          | Security type                                                                                                    |              |
| Preference $\checkmark$ Filter by: All $\checkmark$ | WPA2-Enterprise AES                                                                                                    | ~            |
|                                                     |                                                                                                    |              |
| n networks yet. Connect to a network                | th EAP method Protected EAP (PEAP)                                                                                                    | ~            |
| wn networks yet. Connect to a network<br>t help     | th EAP method Protected EAP (PEAP) Authentication method                                                                                                    | ~            |
| networks yet. Connect to a network                  | th<br>EAP method<br>Protected EAP (PEAP)<br>Authentication method<br>Secured password (EAP-MSCHA)                                                                                           | →<br>> v2) → |
| n networks yet. Connect to a network                | th EAP method Protected EAP (PEAP) Authentication method Secured password (EAP-MSCHA) Connect automatically                                                                                 | →<br>P v2) → |
| vn networks yet. Connect to a network               | th       EAP method         Protected EAP (PEAP)         Authentication method         Secured password (EAP-MSCHAil)         Connect automatically         Connect even if this network in | P v2) ~      |

## 4. Відкриваємо WIFI і підключаємось до мережі "NULP"

| <b>₽</b> //.                                          | nulp_te                     | est            |         |       |  |  |
|-------------------------------------------------------|-----------------------------|----------------|---------|-------|--|--|
| ٩//                                                   | nulp<br>Secure              | ed             |         |       |  |  |
|                                                       | Co                          | onnect automat | tically |       |  |  |
|                                                       |                             |                | Co      | nnect |  |  |
| ٩//                                                   | s-wifi                      |                |         |       |  |  |
| ₽76                                                   | AK_NULP                     |                |         |       |  |  |
| ₽7.                                                   | DOA                         |                |         |       |  |  |
| ~                                                     |                             |                |         |       |  |  |
| Netv                                                  | Network & Internet settings |                |         |       |  |  |
| Change settings, such as making a connection metered. |                             |                |         |       |  |  |
| a                                                     |                             | \$             | (q))    |       |  |  |
|                                                       |                             |                | Mobile  |       |  |  |
| Wi-Fi                                                 |                             | Airplane mode  | hotspot |       |  |  |

5. Вводимо логін та пароль облікового запису користувача **ВІДПОВІДНО** до того як показано в прикладі (CIZ – мал.1, Polynet – мал.2)

| ₽//.                                                                                 | nulp_te         | est                |                            |                                   | ٩//،                                  | nulp_te                         | est                 |                           |       |  |
|--------------------------------------------------------------------------------------|-----------------|--------------------|----------------------------|-----------------------------------|---------------------------------------|---------------------------------|---------------------|---------------------------|-------|--|
| 17.                                                                                  | nulp<br>Secured |                    |                            |                                   | nulp<br>Secured                       |                                 |                     |                           |       |  |
| Enter your user name and password                                                    |                 |                    |                            | Enter your user name and password |                                       |                                 |                     |                           |       |  |
| username@lpnu.ua                                                                     |                 |                    |                            |                                   | user                                  | name                            |                     |                           |       |  |
|                                                                                      | password        |                    |                            |                                   | pass                                  | word                            |                     |                           | 0     |  |
|                                                                                      |                 | OK                 |                            | u sel                             |                                       |                                 |                     |                           |       |  |
|                                                                                      |                 | UK                 | Ca                         | ancei                             |                                       |                                 | OK                  | C                         | ancel |  |
| °77.                                                                                 | s-wifi          |                    |                            |                                   | ₽776                                  | s-wifi                          |                     |                           |       |  |
| DLink                                                                                |                 |                    |                            | •                                 | DOA                                   |                                 |                     |                           |       |  |
| Network & Internet settings<br>Change settings, such as making a connection metered. |                 |                    | Netv<br>Chang              | vork &<br>ge setting              | Internet settin<br>15, such as making | I <b>GS</b><br>g a connection i | metered.            |                           |       |  |
| <i>ii</i> .<br>Wi-Fi                                                                 |                 | ら<br>Airplane mode | (۱٫۷)<br>Mobile<br>hotspot |                                   | <i>M</i> .<br>Wi-Fi                   |                                 | ந்<br>Airplane mode | (ျာ)<br>Mobile<br>hotspot |       |  |

мал.1

## 6. Натискаємо підключитись

| ₽ <i>ſ</i> ſċ                                                                        | nulp<br>ConnectingContinue connecting?If you expect to find nulp in this location, go<br>ahead and connect. Otherwise, it may be a<br>different network with the same name.<br>Show certificate detailsConnectCancel |               |                   |  |  |  |  |
|--------------------------------------------------------------------------------------|----------------------------------------------------------------------------------------------------|---------------|-------------------|--|--|--|--|
|                                                                                      |                                                                                                    |               |                   |  |  |  |  |
| ₽//.                                                                                 | nulp_te                                                                                                    | est           |                   |  |  |  |  |
| <b>°</b> //.                                                                         | s-wifi                                                                                                    |               |                   |  |  |  |  |
| ₽//                                                                                  | AK NULP                                                                                                    |               |                   |  |  |  |  |
| Network & Internet settings<br>Change settings, such as making a connection metered. |                                                                                                    |               |                   |  |  |  |  |
| 6.                                                                                   |                                                                                                    | \$            | (i))              |  |  |  |  |
| Wi-Fi                                                                                |                                                                                                    | Airplane mode | Mobile<br>hotspot |  |  |  |  |

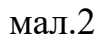